Codice Descrizione

## **PROSPETTI MINISTERIALI**

Appena entreremo nella pagina ci ritroveremo con questa finestra con dei campi da compilare:

Dove troveremo 2 caselle di testo:

- 1. Codice
- 2. Descrizione

a destra troveremo 2 bottoni:

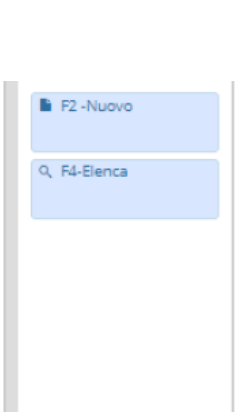

Elenco bottoni:

- 1. **Nuovo**
- 2. Elenca

## **PROSPETTI MINISTERIALI (Nuovo)**

Cliccando il tasto "Nuovo" entreremo in uno nuova pagina:

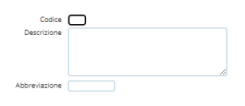

Ci saranno 3 campi compilabili:

- 1. Codice
- 2. Descrizione
- 3. Abbreviazione

A destra è presente una bottoniera:

1/4

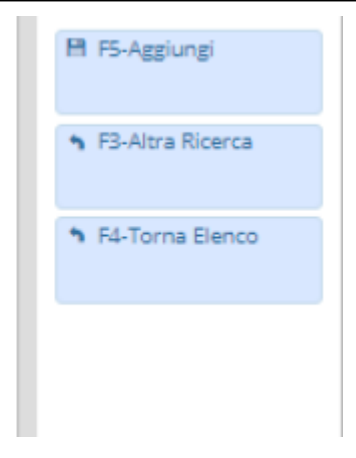

Elenco bottoni:

- 1. Aggiungi che aggiunge un elemento
- 1. Altra ricerca torna alla pagina di ricerca
- 1. Torna Elenco torna alla pagina che mostra l'elenco

## **PROSPETTI MINISTERIALI (Elenca)**

Cliccando il tasto "Elenca" entreremo in uno nuova pagina dove troveremo una tabella:

| Prospetto Ministeriale |                                                       |
|------------------------|-------------------------------------------------------|
| Codice +               | Desotione                                             |
| 01                     | TRATO PATEMONIALE ATTINO                              |
| 02                     | STATO PATEINONIALE PASSINO                            |
| 03                     | CONTO ECONOMICO                                       |
| 04                     | STATO PATRIMONIALE ATTINO CONSOLIDATO                 |
| 05                     | STATO PATRIMONIALE PASSINO CONSOLUDATO                |
| 06                     | CONTO ECONOMICO CONSOLIDATO                           |
| 07                     | contro economico cinuistico                           |
| 08                     | STATO PATRIMONIALE ATTINO OVILISTICO                  |
| 09                     | STATO PATRIMONIALEPASSINO CIVILISTICO                 |
| 10                     | CONTO ECONOMICO CIVILISTICO PERSONALIZZATO            |
| 11                     | STATO PATEMONINALE ATTINO OVILUSTICO PERSONALIZZATO   |
| 12                     | STATO PATEMONINE PASSINO CIVILISTICO FERSICINALIZZATO |
| 13                     | STATO PATRIMONINE ATTINO CONSOLIDATO PERSONALIZZATO   |
| 14                     | STATO PATRIMONIALE PASSINO CONSOLIDATO PERSONALIZZATO |
| 15                     | CONTO ECONOMICO CONSOLIDATO PERSONALIZZATO            |
|                        |                                                       |
|                        |                                                       |
|                        |                                                       |

Elementi tabella:

- 1. Codice
- 1. Descrizione

In fondo troveremo una serie di pulsanti

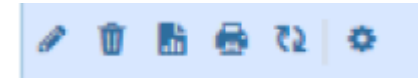

da <u>sinistra a destra</u> dove avremo:

- 1. **Modifica** dove sarà possibile modificare un partecipante
- 2. Cancella dove sarà possibile cancellare un partecipante
- 3. Esporta dove sarà possibile esportare i partecipanti in formato Excel
- 4. Stampa dove sarà possibile stampare l'elenco dei partecipanti
- 5. Aggiorna dove sarà possibile aggiornare la griglia
- 6. Configura dove sarà possibile configurare la griglia

a destra troveremo una serie di pulsanti:

- 1. Nuovo che porterà alla pagina "nuovo"
- 2. Altra ricerca ritorna alla pagina di ricerca

## **PROSPETTI MINISTERIALI (Dettaglio)**

Cliccando 2 volte su un elemento della tabella si aprirà il suo dettaglio:

| ospetti Minister | riali         |                         |        |           |                                                                                                    |        |        |        |             |           |
|------------------|---------------|-------------------------|--------|-----------|----------------------------------------------------------------------------------------------------|--------|--------|--------|-------------|-----------|
|                  | Co<br>Descria | odice* 01<br>zione* ST/ |        | MONIALE / |                                                                                                    |        |        |        |             |           |
|                  |               |                         |        |           |                                                                                                    |        |        |        |             |           |
| A                | Abbrevia:     | zione                   |        | )         |                                                                                                    |        |        |        |             |           |
| truttura Pro     | ospetti       |                         |        |           |                                                                                                    |        |        |        |             |           |
| Lettera 4        | Rif, 1        | Rif. 2                  | Rif. 3 | Rif, 4    | Desc. Struttura                                                                                       | Di cui | Nota 1 | Nota 2 | Anno Inizio | Anno Fine |
| 1                |               | 1                       |        |           | A) CREDITI VS.LO STATO ED ALTRE AMMINISTRAZIONI PUBBLICHE PER LA PARTECIPAZIONE AL FONDO DI DOTAZIONE | 0      | А      | A      | 2010        | 2999 🔺    |
|                  |               |                         |        |           | B) IMMOBILIZZAZIONI                                                                                   | 0      |        |        | 2010        | 2999      |
| 1                |               |                         |        |           | IMMOBILIZZAZIONI IMMATERIALI                                                                          | 0      | BI     | BI     | 2010        | 2999      |
| 1                |               | 1                       |        |           | COSTI DI IMPIANTO E DI AMPLIAMENTO                                                                    | 0      | BI1    | BI1    | 2010        | 2999      |
| 1                |               | 2                       |        |           | COSTI DI RICERCA SVILUPPO E PUBBLICITÀ                                                                | 0      | BI2    | B12    | 2010        | 2999      |
| 1                |               | 3                       |        |           | DIRITTI DI BREVETTO ED UTILIZZAZIONE OPERE DELL'INGEGNO                                               | 0      | B13    | 813    | 2010        | 2999      |
| 1                |               | 4                       |        |           | CONCESSIONI, LICENZE, MARCHI E DIRITTI SIMILE                                                         | 0      | B14    | B14    | 2010        | 2999      |
| 1                |               | 5                       |        |           | AVVIAMENTO                                                                                            | 0      | 815    | 815    | 2010        | 2999      |
| 1                |               | 6                       |        |           | IMMOBILIZZAZIONI IN CORSO ED ACCONTI                                                                  | 0      | B16    | B16    | 2010        | 2999      |
|                  |               | 9                       |        |           | ALTRE                                                                                                 | 0      | 817    | 817    | 2010        | 2999      |
|                  |               |                         |        |           | IMMOBILIZZAZIONI MATERIALI (3)                                                                        | 0      |        |        | 2010        | 2999      |
|                  |               | 1                       |        |           | BENI DEMANIALI                                                                                        | 0      |        |        | 2010        | 2999      |
|                  |               | 1.1                     |        |           |                                                                                                    | -      |        | -      | 2010        | 2000      |
|                  |               |                         |        |           |                                                                                                    |        |        |        | 0010        |           |

Dove visualizzeremo:

- 1. I dati del prospetto.
- 2. La **tabella** con le varie strutture.

Last update: 2024/06/13 15:46 update:partecipo:prospetti\_ministeriali https://wiki.nuvolaitalsoft.it/doku.php?id=guide:partecipo:prospetti\_ministeriali&rev=1718293615

From: https://wiki.nuvolaitalsoft.it/ - **wiki** 

Permanent link: https://wiki.nuvolaitalsoft.it/doku.php?id=guide:partecipo:prospetti\_minis teriali&rev=1718293615

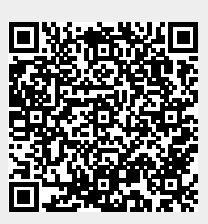

Last update: 2024/06/13 15:46